scientia.sk vyhľadávací portál pre vedu a výskum

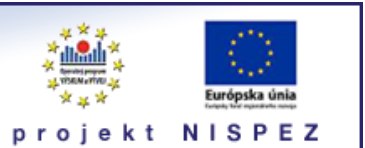

# **Sprievodca** linkovacie služby SFX

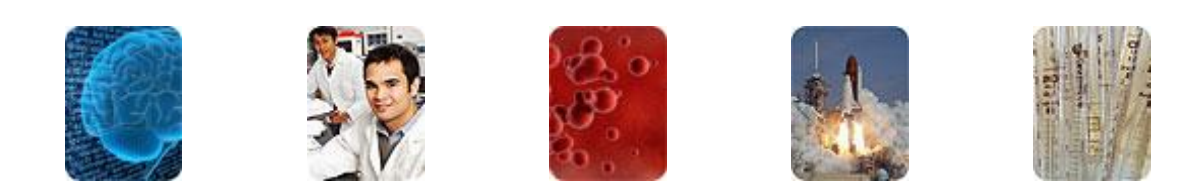

Bratislava, 2011

## O portáli

## scientia.sk - vyhľadávací portál pre vedu a výskum

- účelom portálu je efektívne sprístupniť používateľom najvýznamnejšie elektronické informačné zdroje pre vedu a výskum
- portál z jedného rozhrania umožňuje súbežne vyhľadávať informácie v rôznorodých elektronických informačných zdrojoch (e-zdroje)
- ponuku e-zdrojov tvoria voľne prístupné ako aj licencované zdroje, pričom licencované zdroje možno využívať iba z počítačov, ktorých IP adresy sú zaregistrované v portáli
  - prehľady dostupnosti licencovaných zdrojov v jednotlivých účastníckych organizáciách projektu sú zverejnené na webe projektu NISPEZ <u>http://nispez.cvtisr.sk/index.php?id=143&menu</u>;
  - zoznam e-zdrojov pripojených do portálu možno nájsť na adrese <u>http://scientia.cvtisr.sk/V/?func=find-db-1</u>
- 📕 nedostupnosť e-zdrojov portálu signalizuje ikonka 🔒 alebo 🥝
- používatelia majú k dispozícii portál elektronických časopisov, ktorého obsah sa vytvára osobitne pre každú účastnícku organizáciu projektu
- portál scientia.sk poskytuje používateľom prostredníctvom linkovacej služby SFX efektívny prístup do plnotextových dokumentov, ktorí sú oprávnení využívať
- súčasťou portálu je odporúčacia služba bX, ktorá pre vyhľadaný článok vygeneruje zoznam ďalších odporúčaných článkov na základe analýzy využívania článkov ostatnými používateľmi

## Režimy práce s portálom

- ako **hosť** (neprihlásený v portáli) alebo
- v režime tzv. voľnej registrácie (prihlásený)

v oboch prípadoch majú používatelia k dispozícii rovnaké e-zdroje, pričom o prístupe do licencovaných zdrojov rozhoduje IP adresa počítača, z ktorého sa do portálu vstupuje. pozn.: v prípade "**voľnej registrácie**" možno – po prihlásení - využívať všetky funkcionality portálu.

### Adresa portálu

#### http://scientia.cvtisr.sk

Adresa webu projektu NISPEZ (Národný informačný systém podpory výskumu a vývoja na Slovensku – prístup k elektronickým informačným zdrojom) <u>http://nispez.cvtisr.sk</u>

## Ponuka linkovacích služieb SFX

Ponuku služieb SFX pre určitý dokument vyvoláte pomocou tlačidla <sup>(G)</sup> alebo <sup>(G)</sup> sFX, ktoré nájdete v záznamoch. V prípade dokumentov z *licencovaných* e-zdrojov, do ktorých nie ste oprávnený vstupovať, sa v ponuke SFX zobrazí text "Je nám ľúto, plný text nie je dostupný on-line z vášho počítača".

Ponuka služieb SFX je štandardne rozdelená do dvoch častí.

#### Ponuka služieb SFX pre články

V prípade článkov Základná časť obsahuje:

- názov článku
- podrobnosti (popisujúce článok)
- plný text odkaz(y) na plný text článku (ak plný text nie je dostupný zobrazí sa "Je nám ľúto, plný text nie je dostupný on-line z vášho počítača")
- odkaz na službu <u>citace.com</u> generátor citácií
- odkazy odporúčacej služby bX ak sú k dispozícii; ide o odkazy na články, na ktoré sa podívali ďalší používatelia a ktorí sa zároveň zaujímali o vyhľadaný článok

| рс                                                                                                    | ponuka služieb Øs-F-X |                                                                                                    |           |  |  |  |  |
|----------------------------------------------------------------------------------------------------|-----------------------|----------------------------------------------------------------------------------------------------|-----------|--|--|--|--|
|                                                                                                    | scientia.sk 🌞 🛄       |                                                                                                    |           |  |  |  |  |
| ExLibris sex                                                                                                    |                       |                                                                                                    |           |  |  |  |  |
| Názov: A comparative analysis of projected impacts of climate change on river runoff from global and catchment-scale hydrological models<br>Podrobnosti: Hydrology and earth system sciences [1027-5606] Gosling, S N rok:2011 ročník:15 iss:1 strany:279 -294 |                       |                                                                                                    |           |  |  |  |  |
| Plný text<br>Plný text dostupný prostredníctvom <u>DOAJ Directory of Open Access Journals</u>                                                                                                    |                       |                                                                                                    |           |  |  |  |  |
| Vyt                                                                                                    | voriť ci              | táciu na <u>Citace.com</u>                                                                                                    |           |  |  |  |  |
| Pou                                                                                                    | žívatel               | a, ktorí sa zaujímali o tento článok, si pozreli aj nasledovné:                                                                                                    | bΧ        |  |  |  |  |
|                                                                                                    | 1.                    | Wu, J. "Evapotranspiration dynamics in a boreal peatland and its impact on the water and energy balance." Journal of geophysical research 115 (2010).                                                                                | 6         |  |  |  |  |
|                                                                                                    | 2.                    | Gosling, S N. " <u>A comparative analysis of projected impacts of climate change on river runoff from global and catchment-scale hydrological</u><br>models." Hydrology and earth system sciences discussions 7.5 (2010): 7191-7229. | 6         |  |  |  |  |
|                                                                                                    | 3.                    | Kookana, Rai i. "The role of biochar in modifying the environmental fate, bioavailability, and efficacy of pesticides in soils: a review." Australian<br>Journal of Soil Research 48.6 (2010): 627-637.                              | 6         |  |  |  |  |
|                                                                                                    | 4.                    | Chang, H. "Spatial and temporal changes in runoff caused by climate change in a complex large river basin in Oregon." Journal of hydrology 388.3-4 (2010): 186-207.                                                                  | 6         |  |  |  |  |
|                                                                                                    | 5.                    | Orr, H. "Hydro-climatic and land use changes in the river lune catchment, North West England, implications for catchment management." River research and applications 22.2 (2006): 239-255.                                          | 6         |  |  |  |  |
|                                                                                                    | 6.                    | Atkinson, Christopher J. "Potential mechanisms for achieving agricultural benefits from biochar application to temperate soils: a review." Plant and soil 337.1-2 (2010): 1-18.                                                      | 6         |  |  |  |  |
|                                                                                                    | 7.                    | Jung, IW. W. "Assessment of future runoff trends under multiple climate change scenarios in the Willamette River Basin, Oregon, USA."<br>Hydrological processes 25.2 (2011): 258-277.                                                | 6         |  |  |  |  |
|                                                                                                    | 8.                    | Taber, M. "Using GIS to support a data driven constructivist approach to teaching global climate change." Abstracts with programs - Geological Society of America 41.7 (2009): 317                                                   | 6         |  |  |  |  |
|                                                                                                    | 9.                    | Kingston, D G. "Uncertainty in climate change projections of discharge for the Mekong River Basin." Hydrology and earth system sciences discussions 7.4 (2010): 5991-6024.                                                           | 6         |  |  |  |  |
|                                                                                                    | 10.                   | Sottocornola, M. <u>"Energy fluxes and evaporation mechanisms in an Atlantic blanket bog in southwestern Ireland.</u> " Water resources research 46 (2010).                                                                          | 9         |  |  |  |  |
| Zob                                                                                                    | raziť vi              | ac <u>Vybrať všetko</u> <u>Vymazať všetko</u> Uložiť citácie Zvoliť formát                                                                                                    | V         |  |  |  |  |
|                                                                                                    |                       | Ďalšie                                                                                                    | e možnost |  |  |  |  |

vyvolá iba ponuku plnotextových služieb (rovnaký efekt má, ak kliknete na názov dokumentu) Plný text – pre daný článok ; Ø vyvolá kompletnú ponuku služieb SFX

Druhá časť ponuky – Ďalšie možnosti obsahuje nasledovné položky:

- abstrakt vyhľadanie abstraktu článku
- autor vyhľadanie ďalších článkov autora vo Web of Science
- odkazy Impakt faktor; zistiť IF časopisu v databáze Journal Citation Reports (JCR)
- citácie overenie dostupnosti e-verzie časopisu v katalógu Elektronische Zeitschriftenbibliothek (EZB)
- odkazy prepojenie na nástroj CitationLinker (ak poznáte popisné údaje prípadene ich podstatnú časť – určitého článku alebo knihy, potom na rýchle vyhľadanie primárneho dokumentu môžete použiť nástroj Citation Linker).
- vyhľadávanie na webe vyhľadanie súvisiacich informácií v Google Patent Search; vyhľadanie súvisiacich informácií v Google Scholar

| -       |                                                                                 |  |  |  |  |  |  |  |
|---------|---------------------------------------------------------------------------------|--|--|--|--|--|--|--|
| Abstra  | Abstrakt                                                                        |  |  |  |  |  |  |  |
| 🖸 A     | Abstrakt dostupný v/vo <u>Elsevier Scopus</u>                                   |  |  |  |  |  |  |  |
|         |                                                                                 |  |  |  |  |  |  |  |
| Autor   | Autor                                                                           |  |  |  |  |  |  |  |
| o 💿     | Ostatné články od tohto autora? použiť Web of Science SI                        |  |  |  |  |  |  |  |
|         | priezvisko iniciály                                                             |  |  |  |  |  |  |  |
| au      | ıtor: Gosling, SN ▼ Gosling SN                                                  |  |  |  |  |  |  |  |
|         |                                                                                 |  |  |  |  |  |  |  |
| Odkaz   | Y                                                                               |  |  |  |  |  |  |  |
| 🦻 II    | npact faktor časopisu na JCR Journal Citation Reports                           |  |  |  |  |  |  |  |
|         |                                                                                 |  |  |  |  |  |  |  |
| Citácie |                                                                                 |  |  |  |  |  |  |  |
| 🚳 т     | ento časopis v/vo <u>Elektronische Zeitschriftenbibliothek (EZB Regensburg)</u> |  |  |  |  |  |  |  |
| 0.11    |                                                                                 |  |  |  |  |  |  |  |
|         | y<br>                                                                           |  |  |  |  |  |  |  |
| 9 P     | repojenie na <u>CitationLinker</u>                                              |  |  |  |  |  |  |  |
| Vyhľa   | dávanie na webe                                                                 |  |  |  |  |  |  |  |
| 6 N     | lájsť súvisiace informácie v/vo <u>Google Patent Search</u>                     |  |  |  |  |  |  |  |
|         |                                                                                 |  |  |  |  |  |  |  |
| 1 (1) N | lájsť súvisiace informácie v/vo <u>Google Scholar</u>                           |  |  |  |  |  |  |  |
| A       | uticle Title                                                                    |  |  |  |  |  |  |  |
| N       | ájdi výraz: A comparative analysis of projecter                                 |  |  |  |  |  |  |  |
|         |                                                                                 |  |  |  |  |  |  |  |
| Webo    | Webová služba                                                                   |  |  |  |  |  |  |  |
| 🙂 o     | tázka pre správcu SFX <u>Feedback Form</u>                                      |  |  |  |  |  |  |  |
|         |                                                                                 |  |  |  |  |  |  |  |

#### Ponuka služieb SFX pre knihy

V prípade kníh je obsah Základnej časti ponuky nasledovný:

- názov knihy
- podrobnosti (popisujúce knihu)
- plný text odkaz(y) na plný text knihy (ak plný text nie je dostupný zobrazí sa "Je nám ľúto, plný text nie je dostupný on-line z vášho počítača")
- odkaz na službu <u>citace.com</u> generátor

vyhľadávací portál pre vedu a výskum s c i e n t i a . s k - sprievodca, linkovacie služby SFX

| _                                                                                                    |          |          |                                                                                                    |  |     |  |  |
|----------------------------------------------------------------------------------------------------|----------|----------|----------------------------------------------------------------------------------------------------|--|-----|--|--|
| Názov: Springer Handbook of Nanotechnology   Podrobnosti: Springer Handbook of Nanotechnology [3-540-01218-4; 1-59124-831-0]   rok:2004 rok:2004 |          |          |                                                                                                    |  |     |  |  |
|                                                                                                    |          |          |                                                                                                    |  |     |  |  |
|                                                                                                    | iy text  |          |                                                                                                    |  |     |  |  |
| •                                                                                                    | ) Piný t | ext d    | ostupný prostrednictvom <u>Knovel Complete</u>                                                                                                    |  |     |  |  |
|                                                                                                    |          |          |                                                                                                    |  |     |  |  |
| Cit                                                                                                    | tácie    |          |                                                                                                    |  |     |  |  |
| Ø                                                                                                    | Vytvo    | oriť cit | ráciu na <u>Citace.com</u>                                                                                                    |  |     |  |  |
|                                                                                                    |          |          |                                                                                                    |  | h V |  |  |
|                                                                                                    | Pouziv   | ateli    | a, ktori sa zaujimali o tento clanok, si pozreli aj nasledovne:                                                                                                    |  | DX  |  |  |
|                                                                                                    |          | 1.       | Datta, M S. "Sintering of nano crystalline o silicon carbide doping with aluminium nitride." Bulletin of Materials Science 25.2 (2002): 121                                              |  | Ø   |  |  |
|                                                                                                    |          | 2.       | Han, Hwang H. "Modelling and optimal design of multilayer cantilever microactuators." Thin Films-Stresses and Mechanical Properties X. 2004.                                             |  | Ø   |  |  |
|                                                                                                    |          | з.       | Datta, M. "Sintering of nano crystalline alpha silicon carbide by doping with boron carbide." Bulletin of materials science 25.3 (2002): 181-189.                                        |  | Ø   |  |  |
|                                                                                                    |          | 4.       | Pan, C. "An electro-thermally and laterally driven polysilicon microactuator." Journal of Micromechanics and Microengineering 7.1 (1997): 7-13.                                          |  | Ø   |  |  |
|                                                                                                    |          | 5.       | Freund, Ben B. "Thin Film Materials : Stress, Defect Formation and Surface Evolution." Thin Film Materials: Stress, Defect Formation and Surface Evolution.                              |  | 6   |  |  |
|                                                                                                    |          | 6.       | Chugunova, S. "Structure formation and electrophysical properties of a silicon carbide boron carbide sintered composite." Powder metallurgy and metal ceramics 36.11-12 (1997): 652-656. |  | 6   |  |  |
|                                                                                                    |          | 7.       | Dilman, H. "The effect of aluminum on the microstructure and phase composition of boron carbide infiltrated with silicon." Materials chemistry and physics 118.2-3 (2009): 490-495.      |  | 0   |  |  |
|                                                                                                    |          | 8.       | Zawrah, M. <u>"Mechanical properties of SiC ceramics by ultrasonic nondestructive technique and its bioactivity.</u> " Materials chemistry and physics 106.2-3 (2007): 330-337.          |  | 9   |  |  |
|                                                                                                    |          | 0        | Pillai, S. "Effect of oxide dopants on densification, microstructure and mechanical properties of alumina-silicon carbide nanocomposite ceramics                                         |  | 6   |  |  |

#### Druhá časť – **Ďalšie možnosti** obsahuje nasledovné položky:

- recenzie
  - 🖊 prečítať recenziu, alebo kúpiť knihu v Amazon.com
  - + prečítať recenziu, alebo kúpiť knihu v Barnes & Noble.com
  - ♣ nájsť online kníhkupectvo v <u>BookFinder.com</u>
  - 🖊 prečítať recenziu, alebo kúpiť knihu v Proxis
  - 4 kúpiť knihu v addall.com
- odkazy prepojenie na nástroj CitationLinker (ak poznáte popisné údaje prípadne ich podstatnú časť – určitého článku alebo knihy, potom na rýchle vyhľadanie primárneho dokumentu môžete použiť nástroj Citation Linker).
- vyhľadávanie na webe vyhľadanie súvisiacich informácií v Google Patent Search; vyhľadanie súvisiacich informácií v Google Scholar

| Rec | Recenzie                                                             |  |  |  |
|-----|----------------------------------------------------------------------|--|--|--|
| ٩   | Buy this book at addall.com                                          |  |  |  |
| ۹   | Prečítať recenziu, alebo kúpiť knihu v <u>Amazon.com</u>             |  |  |  |
| ٩   | Prečítať recenziu, alebo kúpiť knihu v <u>Barnes &amp; Noble.com</u> |  |  |  |
| ٩   | Find an online bookseller at BookFinder.com                          |  |  |  |
| ٩   | Prečítať recenziu, alebo kúpiť knihu v <u>Proxis</u>                 |  |  |  |
| Odl | Odkazy                                                               |  |  |  |
| 9   | Prepojenie na <u>CitationLinker</u>                                  |  |  |  |
| Vył | Vyhľadávanie na webe                                                 |  |  |  |
| 69  | Nájsť súvisiace informácie v/vo Google Patent Search                 |  |  |  |
| 69  | Nájsť súvisiace informácie v/vo Google Scholar                       |  |  |  |
|     | Article Title                                                        |  |  |  |
|     | Najor vyraz: Springer nanobook or Nanotechnol                        |  |  |  |
| We  | Webová služba                                                        |  |  |  |
| 0   | Otázka pre správcu SFX Feedback Form                                 |  |  |  |

#### Prehľad základných ikoniek používaných v portáli

| 25   | zmena jazyka na angličtinu                                                                                                    |
|------|----------------------------------------------------------------------------------------------------|
| 2    | zmena jazyka na slovenčinu                                                                                                    |
| 6    | vstúpiť do portálu ako prihlásený (registrovaný) používateľ / registrácia používateľa                                                                                                    |
| æ    | ukončit prácu v portáli ako prihlásený (registrovaný) používateľ                                                                                                    |
| La b | ukončit prácu v portáli ako neprihlásený používateľ                                                                                                    |
| ?    | kontextová nápoveda pre prácu s portálom                                                                                                    |
| ß    | neprístupná skupina; ikonka sa zobrazuje v prípade neprihlásených (neregistrovaných)<br>používateľov, ak viac ako 10% licencovaných zdrojov skupiny je neprístupných pre<br>používateľa; prístupnosť zdroja sa posudzuje podľa IP adresy počítača, z ktorého sa do<br>portálu vstupuje<br>neprístupný licencovaný zdroj; ikonka sa zobrazuje v prípade neprihlásených<br>(neregistrovaných) používateľov; prístupnosť zdroja sa posudzuje podľa IP adresy počítača,<br>z ktorého sa do portálu vstupuje |
| 0    | neprístupná skupina; ikonka sa zobrazuje v prípade prihlásených (zaregistrovaných)<br>používateľov, ak viac ako 10% licencovaných zdrojov skupiny je neprístupných pre<br>používateľa; prístupnosť zdroja sa posudzuje podľa IP adresy počítača, z ktorého sa do<br>portálu vstupuje<br>neprístupný licencovaný zdroj; ikonka sa zobrazuje v prípade prihlásených (registrovaných)<br>používateľov; prístupnosť zdroja sa posudzuje podľa IP adresy počítača, z ktorého sa do<br>portálu vstupuje       |
| í    | základné informácie o zdroji pripojenom do portálu                                                                                                    |
| •    | výber jednej zo skupín zdrojov pre vyhľadávanie v Základnom vyhľadávaní; prihlásení<br>použivatelia môžu pracovať aj so skupinami zdrojov, ktoré si sami vytvoria v Môj priestor -<br>Moje zdroje                                                                                                    |
| •    | vybrať v Expertnom vyhľadávaní jeden alebo viac zdrojov                                                                                                    |

#### Ďalšia dokumentácia o portáli (na stiahnutie)

<u>scientia.sk – federatívny vyhľadávač MetaLib</u> príručka pre používateľa http://nispez.cvtisr.sk/userfiles/file/Aktivita%202.1/Prirucky/scientia.sk\_MetaLib-prirucka.pdf

scientia.sk – linkovací systém SFX

príručka pre používateľa

http://nispez.cvtisr.sk/userfiles/file/Aktivita%202.1/Prirucky/scientia.sk\_SFX-prirucka.pdf

#### scientia.sk FAQ – často kladené otázky

http://nispez.cvtisr.sk/userfiles/file/Aktivita%202.1/FAQ/scientia\_sk\_FAQ.pdf